Search for "Fit by Wix" in the App Store or Google Play, or use these links or QR Codes

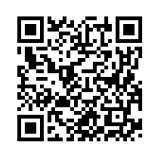

App download link for Apple

App download link for Android

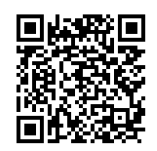

1. Download the app and click on "Got an Invite Code?"

- 2. Enter this code: SF6NCW
- 3. Click "Join"
- 4. Click "Sign up with Email". Enter your email address and create a password.

5. After you login, you will be able to purchase classes and see the class schedule. Click "Pricing Plans" to purchase your classes. You can choose from 1, 4, 8, and 12 class credit plans.

6. Once you purchase your class credits, you can book your classes on the app. Scroll to your desired class and click "Book".

7. Then, click "Book Now" to reserve your spot in the class.

8. You will be able to see your booked classes on the main page (in green).

9. To cancel a class booking, click on the booked class (in green), and click "Cancel booking". Your class credit will be returned to your account.

10. If a class says "Waitlist", it means that all spots are reserved, but you can add vourself to the waitlist in case a spot becomes available.

11. The word "Waitlist" will appear if you are on the list.

12. You can remove yourself from a waitlist by clicking on the class and clicking "Leave Waitlist".

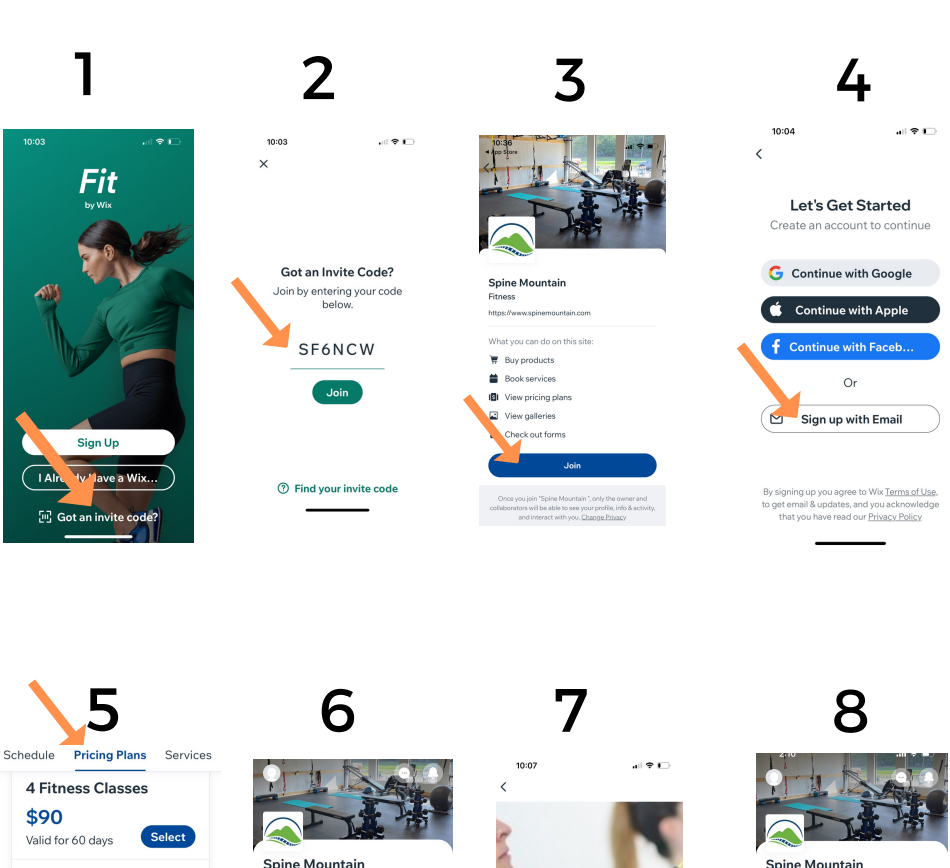

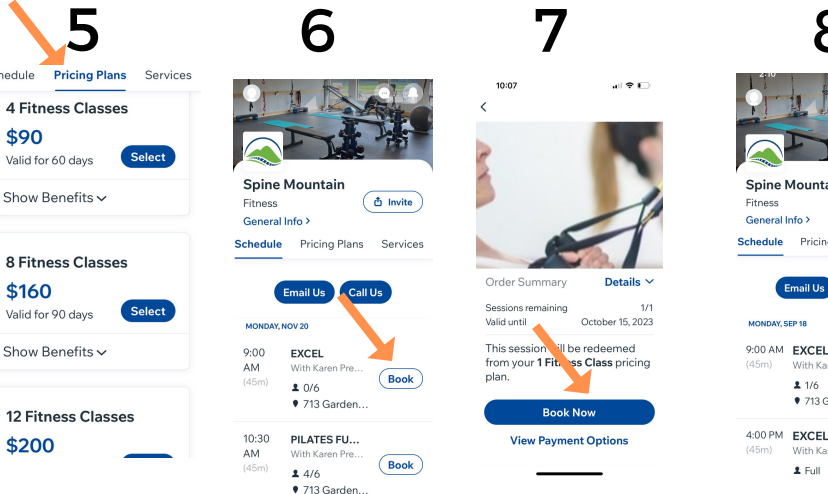

10

9

EXCEL

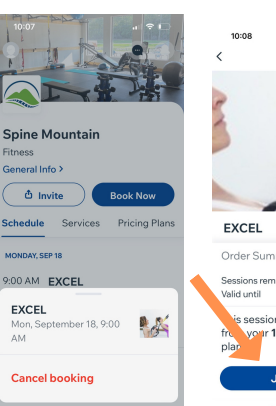

|           |                         | 0                       |              |
|-----------|-------------------------|-------------------------|--------------|
|           |                         | Schedule                | S            |
|           |                         | MONDAY, SEP 18          |              |
|           |                         | <b>9:00 AM</b><br>(45m) | EXC<br>With  |
| 5         | -                       |                         | ≗ 0/<br>● 71 |
|           |                         | 4:00 PM<br>(45m)        | EXC<br>With  |
| nary      | Details ~               |                         | ≗ Fu<br>♥ 71 |
| ning<br>C | 1/1<br>October 15, 2023 | TUESDAY, SEP 19         |              |
| will be r | redeemed                | 9:00 AM EX<br>(45m) Wit |              |
| 101655    | Graad pricing           |                         | <b>1</b> 3/  |
|           |                         |                         |              |

|                                                    | e                                                                                                    |                                                                                                    |                                                                                                    |
|----------------------------------------------------|----------------------------------------------------------------------------------------------------|----------------------------------------------------------------------------------------------------|----------------------------------------------------------------------------------------------------|
| Services                                           | Pricing Plans                                                                                                    |                                                                                                    | Cabadal                                                                                                    |
| EP 18                                              |                                                                                                    |                                                                                                    | Schedul                                                                                                    |
| EXC.<br>With Ka Pr<br>2 0/6<br>• 713 Garden        | Book                                                                                                    |                                                                                                    | 9:00 AM<br>(45m)                                                                                                    |
| EXCEL<br>With Karen Pr<br>& Full<br>• 713 Gardenv. | Waitlist -                                                                                                    |                                                                                                    | 4:00 PM<br>(45m)                                                                                                    |
| EP 19                                              |                                                                                                    |                                                                                                    | EXCE                                                                                                    |
| EXCEL<br>With Karen Pr                             | Book                                                                                                    |                                                                                                    | Mon, S<br>PM                                                                                                    |
| <ul> <li>3/6</li> <li>713 Gardenv.</li> </ul>      |                                                                                                    |                                                                                                    | Leave                                                                                                    |
| THRIVE                                             |                                                                                                    |                                                                                                    | AM                                                                                                    |
|                                                    | Services  Pris  EXCEL With Kac Pr 2 0/6  713 Garden  EXCEL With Karen Pr 2 Full 713 Gardenv.  EXCEL 3 /6  713 Gardenv.  THRIVE | Services Pricing Plans Pris EXCENTRY Revealed And Address Print EXCEL With Karen Pr 3 2/6 Pris EXCEL With Karen Pr 3 2/6 Pris EXCEL ThRIVE EXCEL | Services Pricing Plans P18 EXCEL With Kare Pr 4 Ful 7/13 Gardenv EXCEL With Karen Pr 4 Ful 9/13 Gardenv EXP19 EXCEL With Karen Pr 3 J/6 9/13 Gardenv THRIVE |

11

• 713 0

12

EXCE

EXCE

Waitlist